Windows + R > Nhập vào ô **Regedit**và bấm **OK** để chạy lệnh. Trong giao diện tiếp theo, bạn tìm theo

## đường dẫn HKEY\_CURRENT\_USER > Software > Microsoft > Windows > Current Version > Explorer > FileExts > .Lnk (Hoặc .rar)

 Sau đó, bạn tìm đến User Choice> Chọn Delete để xóa > Khởi động lại máy tính rồi xem thử icon đã bình thường hay chưa nha.

Trường hợp icon Word bị lỗi